## Mark Item Lost

\* This wizard is useful if a patron wants to pay for an item prior to the 30 day automatic bill process.

\* Wizard also can be used to bill patron at the end of the 12 week Claims Returned cycle.

Right-Click on item title in the **Display User** wizard's check out tab <u>or</u> on the title in **Check Out wizard**. Choose **Mark Item Lost** from drop down menu.

| list of checkouts            |                                             |                          |                  | 2                                                                                                    |                                |                                      |                     |            |
|------------------------------|---------------------------------------------|--------------------------|------------------|----------------------------------------------------------------------------------------------------|--------------------------------|--------------------------------------|---------------------|------------|
| Current user chee            | ckouts:1(\$0.00)                            | Item ID                  | Date             | Due                                                                                                    | Billed                         | Amount Paid                          | Aut Type            |            |
| Title<br>Puzzles : 1000 piec | Item ID           ces         0040407576178 | Date that 11             | arged<br>20/2023 | Date Due<br>Bill User for It<br>Change Item I<br>Claims Returne<br>Discharge<br>Display Holds<br>Display Item<br>Display User<br>Mark Item Los | em 23:59<br>D<br>ed            | Recall Date Due                      | Status              | Тур<br>КІТ |
|                              | Get Use<br>Informati                        | er Check Out<br>on To Us | t Item<br>er     | Mark Item Miss<br>Modify Due Da<br>Place Hold<br>Renew As Seer<br>Renew As Unse                                                                | nail A<br>teouts R<br>n<br>een | II Email Cun<br>eceipt Checkouts Rec | rent<br>ceipt (b) C | lose       |

- 1. Wizard adds the bill (what ever price is in computer or default table, but it can be edited).
- 2. Item status changes to Claims Lost in Checkout Tab.
- 3. Bill appears in patron bill tab.
- 4. Current location in Item Search is LOST-CLAIM.
- 5. When bill paid (\$ or forgiven), item is removed from patron checkout and bill tabs. Current location remains as LOST-CLAIM in Item Search.
   \*this status only changes if item is discharged or WALS report is run to delete.
- 6. If item is returned/discharged before payment, item info is removed from patron record and status changes to home location as available on shelf.

| N               | W Display User (F7) : Billing for Lost Item/Processir                                     | ng Fee X                        |
|-----------------|-------------------------------------------------------------------------------------------|---------------------------------|
|                 | Billing user<br>User ID: 1040400562372                                                    | BAIRD, NANCY M                  |
|                 | For lost item<br>Item ID: 0040407576178<br>Title: Puzzles : 1000 pieces<br>Price: \$10.00 | I love hockey                   |
|                 | Billing info<br>Amount<br>Lost item: \$10.00<br>Processing fee: \$0.00                    | Payment type:                   |
|                 | B <u>i</u> ll User Pay I                                                                  | Now ( <u>b</u> ) Lost Item Bill |
| rkFlows: Cl     | : CheckOut (F5)                                                                           |                                 |
| ers <u>M</u> oo | iodules Preference Iools Help                                                             |                                 |
| al   Cash       | sh Management                                                                             |                                 |

RECOMMENDED
OPTION: Bill can be
paid immediately by
choosing Payment
type (drop down
menu) and then
clicking Pay Now
button.

| 3Special Ca                                            | asl                              | n Management                                                                            |                        |                                                           |                                           |                    |                                        |                                      |                                                   |                                                                         |                                      |             |
|--------------------------------------------------------|----------------------------------|-----------------------------------------------------------------------------------------|------------------------|-----------------------------------------------------------|-------------------------------------------|--------------------|----------------------------------------|--------------------------------------|---------------------------------------------------|-------------------------------------------------------------------------|--------------------------------------|-------------|
|                                                        |                                  | Display User (F7) × Cl                                                                  | heckOut (F5) ×         |                                                           |                                           |                    |                                        |                                      | _                                                 |                                                                         |                                      |             |
| 5)                                                     |                                  | ja 🔍 省 📴 🥅 👼 🔿                                                                          |                        |                                                           |                                           |                    |                                        |                                      |                                                   |                                                                         |                                      |             |
| (F3)<br>er (F7)<br>ansit<br>m Modific                  |                                  | User Information<br>Name: BAIR<br>Profile name: PUBL<br>User categories: Y<br>Group ID: | D, NANCY M<br>IC2      | Status:<br>Amount owed:<br>Overdues:<br>Privilege expires | DELINQUENT<br>\$10.00<br>0<br>: 2/11/2025 | Libr<br>Ava<br>Che | ary: N<br>ilable holds: 0<br>ckouts: 1 | EENAH                                |                                                   |                                                                         |                                      |             |
| issing<br>scharge<br>Dates<br>I ID<br>(F4)<br>Status ( |                                  | Identify user<br>User ID: 1040400562                                                    | 372                    |                                                           |                                           |                    |                                        | Pho<br>PO<br>Str<br>Cit<br>Zip<br>Em | one:<br>_BOX:<br>eet:<br>y, state:<br>o:<br>vail: | 920-277-69<br>PO BOX 51<br>555 W THC<br>RIPON WI<br>54971<br>baird@neel | 009 (EML)<br>DRNE ST<br>nahlibrary.c | rg          |
| ıdar                                                   |                                  | Identify item<br>Item ID:                                                               |                        |                                                           |                                           |                    |                                        |                                      |                                                   |                                                                         |                                      |             |
|                                                        | L                                | list of checkouts                                                                       |                        |                                                           |                                           |                    |                                        |                                      |                                                   |                                                                         |                                      |             |
|                                                        | L                                | Title                                                                                   | Call number            | Item ID                                                   | Date D                                    | ue                 | Billed                                 | 2.                                   | ai                                                | d Aut Ty                                                                | )e                                   | Set ID      |
|                                                        | Current user checkouts:1(\$0.00) |                                                                                         |                        |                                                           |                                           |                    |                                        |                                      |                                                   |                                                                         |                                      |             |
|                                                        |                                  | Title<br>Puzzles : 1000 pieces                                                          | Item ID<br>00404075761 | Date 0                                                    | Charged<br>1/20/2023,12:2                 | Date Due<br>0 12/3 | 8/2023,23:59                           | Recall Date                          | Due                                               | Status<br>Claims lo                                                     | st                                   | Type<br>KIT |
|                                                        | • Bills:1(\$10.00)               |                                                                                         |                        |                                                           |                                           |                    |                                        |                                      |                                                   |                                                                         |                                      |             |
|                                                        |                                  | Title<br>Puzzles : 1000 pie                                                             |                        | Reason Owes Billed Dat                                    |                                           | Date<br>00         | 11/20/20                               | Note                                 |                                                   |                                                                         |                                      |             |
|                                                        |                                  |                                                                                         | J                      | luce Chards 6                                             | and these light                           |                    | En ell Al                              |                                      | Secol. C                                          |                                                                         |                                      |             |
|                                                        |                                  |                                                                                         | Inform                 | nation To l                                               | Jser To N                                 | lew User           | Checko <u>u</u> ts Re                  | eceipt Che                           | eckouts P                                         | .eceipt ( <u>b</u> )                                                    | <u>C</u> lose                        |             |

Note the various the screen shots of how it looks on patron record and in Item Search or Check Item Status.

| Item Search and Display                                                                                                    |                                                            |                                 |                                                                    | _                                |
|----------------------------------------------------------------------------------------------------|------------------------------------------------------------|---------------------------------|--------------------------------------------------------------------|----------------------------------|
| Puzzles : 1000 pieces<br>Control Bibliographic Call Number/Item Bound-with Orders<br>But love Georgia - NEENAH<br>Luguo40047576111 - 1 - KIT - DISPLAYNF                                                                                                    | Item Info Circ Info Bill                                   | s Checkouts Holds Cl            | narge History                                                      |                                  |
| □▲1 [ove golf - NEENAH           ■100400757666 - 1 - KIT - DISPLAYNF           ■1004007576178 - 1 - KIT - LOST-CLAIM - Can't Circ           ■11 [ove hockey - NEENAH           ■1004007576178 - 1 - KIT - LOST-CLAIM - Can't Circ           ■11 [ove hockey - NEENAH           ■1004007576178 - 1 - KIT - DISPLAYNF                                                                                                    | Call number montate<br>Call library:<br>Shadow call number | I love hockey<br>NEENAH         | ss scheme:                                                         | DEWEY                            |
| Hillove Islands - NEENAH     WO4004724804 - 1 - KIT - CHECKEDOUT - Can't Cir     Litlove Italian food - NEENAH     WO4004775964 - 1 - KIT - OMAGED - Can't Circ     Wu4004775964 - 1 - KIT - OMAGED - Can't Circ     Wu4004775964 - 1 - KIT - OMAGED - CAN't Circ     Wu4004775964 - 1 - KIT - OMAGED - CAN't Circ     Wu404775964 - 1 - KIT - OMAGED - CAN't Circ     Wu404775964 - 1 - KIT - OMAGED - CAN't Circ     Wu404775964 - 1 - | Item information<br>Item ID:<br>Type:                      | 0040407576178<br>KIT            | Copy number:<br>Item library:                                      | 1<br>NEENAH                      |
|                                                                                                    | Home location:<br>Item cat1:<br>Item cat3:<br>Item cat5:   | DISPLAYNF<br>GAME<br>NONFICTION | Current location:<br>Item cat2:<br>Item cat4:<br>Number of pieces: | LOST-CLAIN<br>ADULT<br>CIRC<br>1 |
| In-house uses: 0                                                                                                    | Media desk:<br>Total charges:<br>Permanent                 | 4<br>Y                          | Price:<br>Circulate                                                | \$10.00<br>N                     |
|                                                                                                    | Shadow item<br>Extended information                        | N                               |                                                                    |                                  |
|                                                                                                    | Return to Search                                           | Close                           |                                                                    |                                  |

| ih Mai         | nagement                                                       |
|----------------|----------------------------------------------------------------|
| Disp           | lay User (F7) × Check Item Status (F2) ×                       |
| Check I<br>fth | tem Status (F2)                                                |
| Ch             | eck Item Status (F2) : Current Status Of Item 0040407576178    |
| I              | Puzzles : 1000 pieces<br>I love hockey Copy:1 ID:0040407576178 |
| I              | Proposed action                                                |
|                | Route To LOST-CLAIM                                            |
| 5              |                                                                |
|                | Status                                                         |
|                | Status                                                         |
|                |                                                                |
|                |                                                                |
|                | Check<br>Another Item                                          |
|                |                                                                |

nphony Wa rds He<u>l</u>p